#### **1.** Atsidarykite <u>https://deklaravimas.vmi.lt</u> ir prisijunkite prie EDS

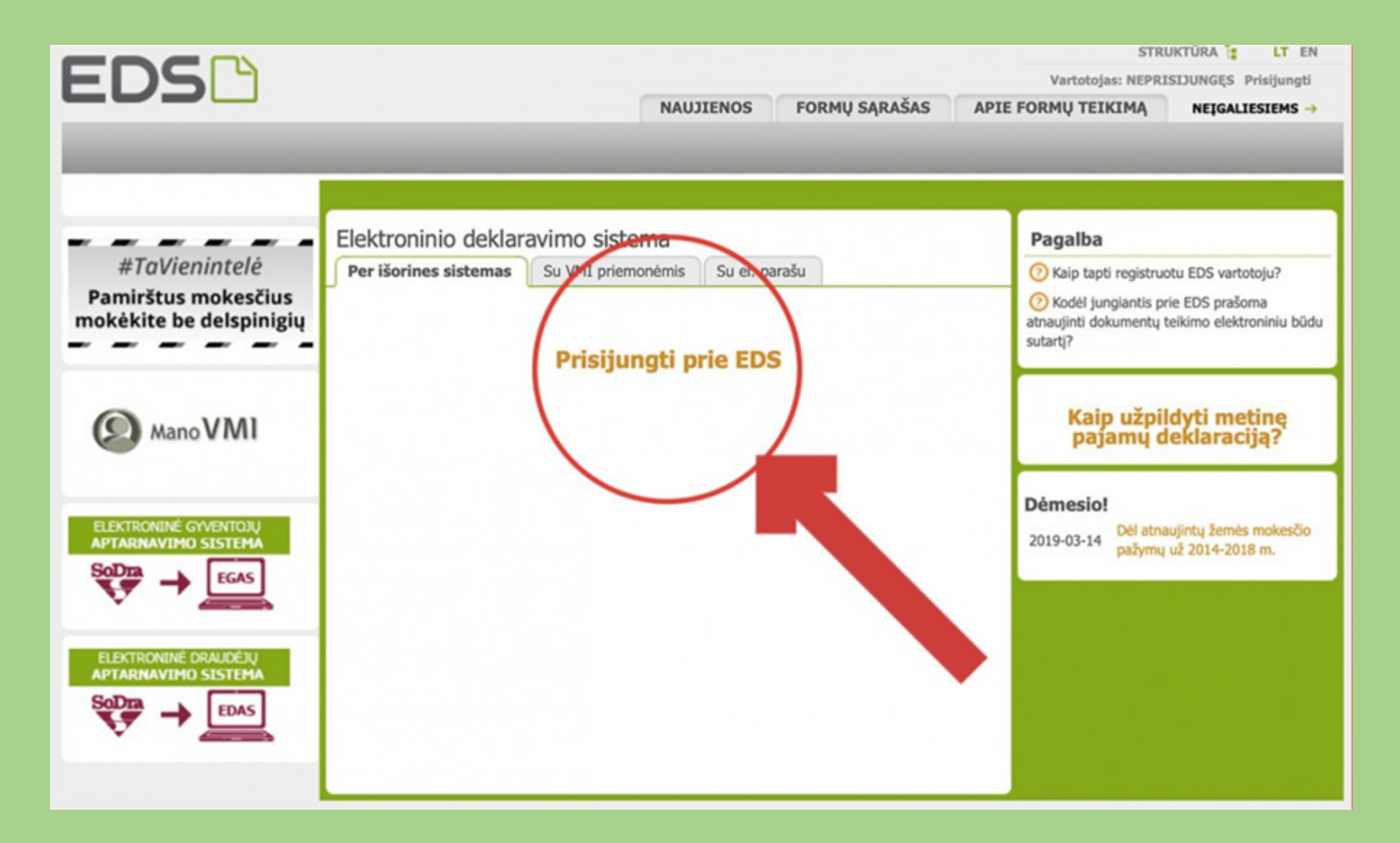

# 2. VMI paskyroje pasirinkite prisijungimą per savo banką

| VMI VALSTYBINĖ<br>MORESČIŲ<br>INSPEKCIJA |                                                                                                    | Apie Mano VMI OO EN |
|------------------------------------------|----------------------------------------------------------------------------------------------------|---------------------|
| Mano VMI                                 |                                                                                                    |                     |
|                                          | Prisijungti galite:                                                                                                    |                     |
|                                          | Per išorines sistemas Su VMI priemonėmis Su el. parašu                                                                                                    |                     |
|                                          | Pasirinkite, per kurią sistemą norite prisijungti (jei nepavyksta prisijunkti per išorinę sistemą, rekomenduojame rinktis kitą prisijungimo būdą "Su VMI priemonėmis" arba "Su el. parašu").                                                                                                    |                     |
|                                          | Luminor Bank AB (buvęs AB DNB bankas)<br>Swedbank<br>SEB bankas<br>Danske Bank A/S Lietuvos filialas<br>Šiaulių bankas<br>"Citadele" bankas<br>Medicinos bankas<br>Luminor Bank AB (buvęs Nordea Bank AB<br>Lietuvos skyrius)<br>Valstybės įmonė Registrų centras<br>Lietuvos kredito unijos<br>Elektroniniai valdžios vartai |                     |

#### **3.** Savo e-bankininkystės paskyroje pasirinkite *VMI elektroninės paslaugos*

#### VMI elektroninės paslaugos

Prisijunkite prie Valstybinės mokesčių inspekcijos (VMI) elektroninių paslaugų portalų.

Sutinku

### 4. Pasirinkite *pildyti formą*

|                                                                        |                                                                                                    |                                                                                         |                                                                                                    | STRUKTŪRA 🚼 LT EN                                           |                                                      |                                  |        |
|------------------------------------------------------------------------|----------------------------------------------------------------------------------------------------|-----------------------------------------------------------------------------------------|----------------------------------------------------------------------------------------------------|-------------------------------------------------------------|------------------------------------------------------|----------------------------------|--------|
|                                                                        |                                                                                                    |                                                                                         |                                                                                                    | Vartotojas                                                  | F                                                    | Atsijung                         | ti 🔀   |
|                                                                        | NAUJIENOS PR                                                                                                    | ANEŠIMAI DEK                                                                            | LARAVIMAS NUSTATYMAI                                                                                                    | APIE FORMŲ                                                  | TEIKIMĄ                                              | NEIGALIESIEN                     | 4S →   |
| Deklaravimas                                                           |                                                                                                    |                                                                                         | Atstovaujamas mokėtojas:                                                                                                    |                                                             |                                                      |                                  |        |
|                                                                        | Deklaravimas » Preliminario                                                                                                    | s deklaracijos » Metin                                                                  | é pajamų                                                                                                    |                                                             |                                                      |                                  |        |
| Preliminarios deklaracijos                                             | Preliminari metinė r                                                                                                    | aaiamu deklarad                                                                         | rija                                                                                                    |                                                             |                                                      |                                  |        |
| Metinė pajamų                                                          |                                                                                                    |                                                                                         |                                                                                                    |                                                             |                                                      |                                  |        |
| Pridėtinės vertės mokesčio                                             | <ul> <li>Preliminarioje pajamų deklaracijoje gali būti nurodyti ne visi duomenys, kuriuos privalote deklaruoti. Pasitikrinkite pažymoje, ar<br/>visi VMI žinomi deklaruotini duomenys yra perkelti į preliminarią pajamų deklaraciją. Teikiamoje deklaracijoje įrašykite Jums žinomą, bet<br/>nei preliminarioje pajamų deklaracijoje, nei pažymoje nepateiktą informaciją.</li> </ul> |                                                                                         |                                                                                                    |                                                             |                                                      |                                  |        |
| Prekių tiekimo į kitas ES                                              |                                                                                                    |                                                                                         |                                                                                                    |                                                             |                                                      |                                  |        |
| Pilduti forma                                                          |                                                                                                    |                                                                                         |                                                                                                    |                                                             |                                                      |                                  |        |
| Persiusti užpildyta forr                                               | Trečiųjų asmenų VMI į                                                                                                    | pateikti duomeny:                                                                       | s                                                                                                    |                                                             |                                                      |                                  |        |
| Pridėti papildoma doku                                                 |                                                                                                    |                                                                                         |                                                                                                    |                                                             |                                                      | Įraši                            | ų sk.: |
| Pateikti dokumentai ir f                                               | mos kortelė                                                                                                    | Peržiūra                                                                                | Laikotarpis                                                                                                    | Statusas                                                    | Status                                               | o data                           |        |
| Žemės mokestis                                                         |                                                                                                    |                                                                                         |                                                                                                    |                                                             |                                                      |                                  |        |
|                                                                        | <u>Už 20.</u>                                                                                                    | 2                                                                                       | nuo: 2017-01-01<br>iki: 2017-12-31                                                                                             | Peržiūrėta                                                  | 2018-12                                              | -12                              |        |
| Pagalba                                                                |                                                                                                    |                                                                                         | nuo: 2016-01-01                                                                                                    |                                                             |                                                      |                                  |        |
| Pateiktos metinės paiamu                                               | Už 2016 metus                                                                                                    | P                                                                                       | iki: 2016-12-31                                                                                                    | Peržiūrėta                                                  | 2017-04                                              | -25                              |        |
| deklaracijos papildomas statusas                                       | UE 2015 method                                                                                                    |                                                                                         | nuo: 2015-01-01                                                                                                    | Atomiista                                                   | 2016.06                                              | 2016-06-21                       |        |
| Preliminarios deklaracijos                                             | UZ 2015 metus                                                                                                    | $\geq$                                                                                  | iki: 2015-12-31                                                                                                    | Athaujinta                                                  | 2010-00                                              | r21                              |        |
| Daugiau                                                                | Už 2014 metus                                                                                                    | õ                                                                                       | nuo: 2014-01-01                                                                                                    | Atnaulinta                                                  | 2017-10                                              | -21                              |        |
|                                                                        |                                                                                                    |                                                                                         | iki: 2014-12-31                                                                                                    | r a say in a                                                |                                                      |                                  |        |
| <i>#TaVienintelė</i><br>Pamirštus mokesčius<br>mokėkite be delspinigių | <ul> <li>Preliminarioji pajamų dek<br/>Jūsų pajamas ir / arba iši<br/>atveju metinę pajamų de</li> </ul>                                                                                                    | daracija <b>gali būti nepa</b><br>laidas, pateikti duomen<br>klaraciją turite užpildyti | arengta ("Įrašų nerasta"), jeigu tretieji<br>ys galėjo būtų įvairiai vertinami apmok<br>i pagal VMI parengtos pažymos ir / arb | i asmenys VMI ne<br>estinimo prasme a<br>a pagal savo turin | pateikė jokių d<br>arba dėl kitų pr<br>nus duomenis. | luomenų apie<br>riežasčių. Tokiu | to.    |
|                                                                        | <ul> <li>Nuo 2016 m. mokestinio<br/>matyti skiltyje "Deklaravi<br/>nenustačius - vyksta duo</li> </ul>                                                                                                    | ) iaikotarpio metinių pa<br>mas" → "Pateikti doku<br>menų pagrįstumo patik              | ajamų deklaracijų (torma GPM308 v.3<br>mentai ir formos". Pateikus deklaracija<br>rinimas.                                     | a, pirmiausia yra                                           | stumo patikrin<br>tikrinamos užr                     | pildymo klaidos,                 | jų     |

# 5. Pasirinkite Prašymas skirti paramą

|                                                                                                    |                                                                                                    | STRUKTŪRA 🙀 LT EN             |                  |  |  |
|----------------------------------------------------------------------------------------------------|----------------------------------------------------------------------------------------------------|-------------------------------|------------------|--|--|
| EDS 1                                                                                                    |                                                                                                    | Vartotojas:                   | Atsijungti 🔀     |  |  |
|                                                                                                    | NAUJIENOS PRANEŠIMAI DEKLARAVIMAS NUSTATYMAI                                                                                                    | APIE FORMŲ TEIKIMĄ            | NEĮGALIESIEMS →  |  |  |
| Deklaravimas                                                                                                 |                                                                                                    | Atstovaujamas mokėtojas:      |                  |  |  |
|                                                                                                    | Deklaravimas » Pildyti formą » Pildyti naują formą                                                                                                    |                               |                  |  |  |
| Preliminarios deklaracijos     Pildyti formą                                                                 | Pildyti naują formą                                                                                                    | di farma inu antaildea farmaa | dummu anniadu    |  |  |
| Persiųsti uzpildytą formą<br>Pridėti papildomą dokumentą<br>•Pateikti dokumentai ir formos<br>Žemės mokestis | <ul> <li>Hesiogiai portale galite pildyti naują formą (Skiltis - "Pildyti naują formą") arba pildyti formą jau pateiktos formos duomenų pagrindu<br/>(Skiltis - "Pildyti ankstesnės pagrindu").</li> <li>Pradėtos pildyti, bet nepateiktos formos, EDS saugomos 20 kalendorinių dienų nuo paskutinio redagavimo. Per šias dienas galite baigti<br/>formų užpildymą ir jas pateikti ("Tęsti pildymą").</li> </ul> |                               |                  |  |  |
| Pagalba<br>② Elektroninių formų ir pildymo<br>instrukcijų simbolių reikšmės                                  | Dažniausiai pildomos formos<br>- Pajamų deklaracija<br>- Prašymas skirti paramą<br>- Torto deklaracija<br>- Privačių interesų deklara<br>- Pranešimas apie išlaidas                                                                                                    |                               |                  |  |  |
| <i>#TaVienintelė</i><br>Pamirštus mokesčius<br>mokėkite be delspinigių                                       | Pildyti naują formą       Pildyti ankstesnės       Tęsti pildymą         E Filtras       Formos pavadinimas:                                                                                                    |                               | _                |  |  |
| Mano VMI                                                                                                    | Formos kodas:<br>Mokestiniai metai:<br>Mokestis:                                                                                                    |                               |                  |  |  |
| GPM ir PSD įmokų<br>sumokėjimas                                                                              |                                                                                                    | Filtruot                      | Pradinis sąrašas |  |  |

# 6. Pasirinkite formą FR0512 v.4 ir paspauskite *Forma elektroniniam pildymui*

|                                                                                                    |                                                                                                    |                                                                                                    | STRU                                           | JKTŪRA 📜 LT EN                        |  |
|----------------------------------------------------------------------------------------------------|----------------------------------------------------------------------------------------------------|----------------------------------------------------------------------------------------------------|------------------------------------------------|---------------------------------------|--|
| EDS 1                                                                                                    |                                                                                                    |                                                                                                    | Vartotojas:                                    | Atsijungti 🔀                          |  |
|                                                                                                    | NAUJIE                                                                                                    | NOS PRANEŠIMAI DEKLARAVIMAS NUSTATYM                                                                                                    | APIE FORMŲ TEIKIMĄ                             | NEIGALIESIEMS ->                      |  |
| Deklaravimas                                                                                                | _                                                                                                    |                                                                                                    | Atstovaujamas mokėtojas:                       | •                                     |  |
|                                                                                                    | Deklaravimas                                                                                                    | » Parama » Pildyti naują formą                                                                                                    |                                                |                                       |  |
| Preliminarios deklaracijos<br>Pildyti formą                                                                 | Parama                                                                                                    |                                                                                                    |                                                |                                       |  |
| Persiųsti užpildytą formą<br>Pridėti papildomą dokumentą<br>Pateikti dokumentai ir formos<br>Žemės mokestis | Iki gegužės 1 d. už 2018 m. mokestinį laikotarpį galite pateikti FR0512 formos (04 versijos) prašymą pervesti iki 2 procentų pajamų mokesčio<br>dalį paramos gavėjams (vienetams ir (ar) meno kūrėjams, turintiems teisę gauti paramą) ir iki 1 procento profesinėms sąjungoms arba<br>profesinių sąjungų susivienijimams, turintiems paramos gavėjo statusą, bei iki 1 procento politinėms partijoms, kurios įstatymų nustatyta tvarka<br>yra įregistruotos Juridinių asmenų registre ir atitinka įstatymų reikalavimus dėl politinės partijos narių skaičiaus ir kurioms nėra pradėta<br>pertvarkymo arba likvidavimo procedūra. Kas turi teisę gauti paramą, galite pasitikrinti čia. |                                                                                                    |                                                |                                       |  |
| agalba                                                                                                    | pajamų moke                                                                                                    | iyventojai, turintys prievolę teikti pajamų mokesčio deklaraciją, tai p<br>isčio deklaracijos, prašymas pervesti pajamų mokesčio dalį bus neįvyko | adaryti turi iki einamų metų geguzės<br>Jytas. | 1 d. Nepateikus laiku                 |  |
| Paramos skyrimas                                                                                            | Pildyti nau                                                                                                    | ją formą Tęsti pildymą                                                                                                    |                                                |                                       |  |
| ManoVMI                                                                                                    | Prašymo     Forma pild                                                                                                    | pervesti pajamų mokesčio dalį paramos gavėjams ir (arba) politinėms p<br><b>ymui</b>                                                              | partijoms FR0512 formą galite užpildyt         | i tiesiogiai portale.<br>Įrašų sk.: 1 |  |
|                                                                                                    | Formos<br>kodas                                                                                                    | Formos pavadinimas                                                                                                    | Forma elektroniniam                            | Pildymo<br>instrukcija                |  |
|                                                                                                    | FR0512 v.4                                                                                                    | Prašymas pervesti pajamų mokesčio dalį paramos gavėjams ir (arba) poli<br>partijoms<br>Versija 2019-01-04                                         | tinèms                                         | <b>F</b>                              |  |
|                                                                                                    | Dažniausiai pildomos formos                                                                                                    |                                                                                                    |                                                |                                       |  |
|                                                                                                    | Turto deklaracija     Privačių interesų deklaracija     Pranešimas apie išlaidas                                                                                                    |                                                                                                    |                                                |                                       |  |
|                                                                                                    | < Atgal                                                                                                    |                                                                                                    |                                                |                                       |  |

## 7. Užpildykite būtinus deklaracijos

#### formos laukelius:

- A. Mokestinis laikotarpis 2019
- B. Mokesčio dalies skyrimas V
- C. Gavėjo tipas 2
- D. Paramos gavėjo kodas 300061515
- E. Paramos gavėjo pavadinimas –
   Riešės bendruomenė
- F. Pasirinkite kurią paramos dalį skiriate –
   1,2% arba 0,6%
- G. Pasirinkti galima ir ilgesnį laikotarpį, kad nereiktų ateityje gaišti pildant
- H. Paspauskite laukelį –

Pateikti deklaraciją.

| FR0512 DOKUMENTO PILDYMAS<br>(Nepatelikus dokumento iki 2020-06-06, jis bus pašalintas)                                                                                                    | Versija 3.0.0.119                                                       |
|----------------------------------------------------------------------------------------------------|-------------------------------------------------------------------------|
| 🕈 🚸 FR0512 🚺 iš 1 🛛 Rodyti 🚸 🚸 🗣 100% 🗸 📴 🌠                                                                                                    | Pateikti deklaraciją 🗸 🛛 Pasirašyti el. parašu ir pateikti 💽 Uždaryti 🔀 |
| 🖥 😔 Puslapiai 🚡 Įterpti priedą 🗡 Pašalinti priedą 🚦 Klaidų tikrinimas                                                                                                    |                                                                         |
| FR0512                                                                                                    | +                                                                       |
|                                                                                                    | — Н                                                                     |
|                                                                                                    |                                                                         |
| Veta Vitit archyvo brikkiniam kodul FR0512 Veralija 04                                                                                                    | Spudas                                                                  |
| Forma path ritria Valatybinis mokestu jingekcijos<br>priz Liebuzos Regulacijos francaj imitatojos<br>unidiotes drugi nu unidatojo za unidatojo kaj da da da da da da da da da da da da da                                                                                                    |                                                                         |
| (2018 m. gruddio 21.4 (sakynin IV-VA-80 redakcija)                                                                                                    | UBriddo V&II diarba obrigan                                             |
|                                                                                                    | Segurda Auto est partoden                                               |
| numeris (asmeris kodas) 12345678910 2 Telefonas                                                                                                    |                                                                         |
| 3V Vardas VARDAS 3P Pavardé PAVARDÉ                                                                                                    |                                                                         |
| 4 Adresas                                                                                                    |                                                                         |
|                                                                                                    |                                                                         |
| PRAŠYMAS PERVESTI PAJAMŲ MOKESČIO DALĮ PARAMOS GAVĖJAMS IR (ARBA) POLITINĖMS PART                                                                                                    | IJOMS                                                                   |
| 5 Melantinia 75 Melantin del citta 75 Melantin del citta 75 Melantin del citta                                                                                                    | Anne chiunanne atha anteriniu                                           |
| bikotarpis 2019 V parance gavijane V primovalo daj kind politične gavijane V politične gavijane V politične gavija | lapų skaičus                                                            |
| 6A Atsisakau mokesõo dalj skirti 🔽 📩 A Atsisakau mokesõo dalj skirti 🗖 🔤 Adsisakau mokesõo dalj skirti rođesinėm sajurgi suskivnijimams                                                                                                    | is sąjungoms arba profesinių                                            |
|                                                                                                    |                                                                         |
| Eliutė E1 Gavėjo tipas E2 Gavėjo identifikacinis numeris (kodas) E3 Mokesčio dalies paskirtis E4 Mokesčio dalies dydis (procentais) E5 Mokesčio dalį skiriu iki<br>mokesčinio lakotarpio                                                                                                    |                                                                         |
| 1 2 🗤 300061515 📻 RIEŠĖS BENDRUOMENĖ 🥓                                                                                                    | 1.20                                                                    |
|                                                                                                    |                                                                         |
|                                                                                                    |                                                                         |
| 3                                                                                                    |                                                                         |
| 4 🔽                                                                                                    |                                                                         |
|                                                                                                    |                                                                         |
| 5                                                                                                    |                                                                         |
| 6 🗸                                                                                                    |                                                                         |
|                                                                                                    |                                                                         |
|                                                                                                    |                                                                         |
| usarejo zpas:<br>1 – politinė partija<br>2 – paramos gavėjas                                                                                                    |                                                                         |
| 3 – profesinė sąjunga ar profesinių sąjungų susivienijmas                                                                                                    |                                                                         |

# Riešės bendruomenė dėkoja už jūsų paramą.